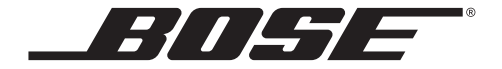

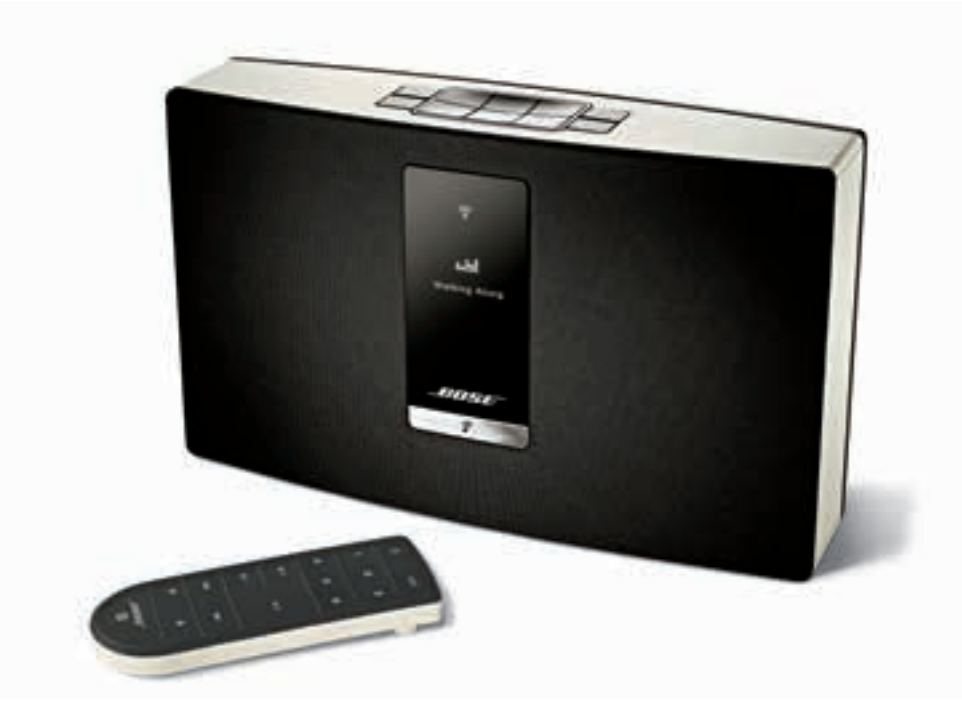

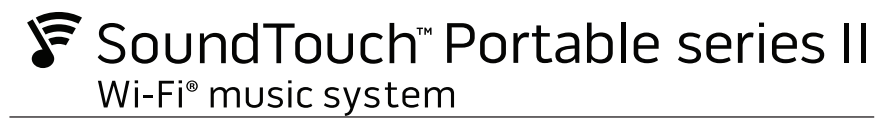

オーナーズガイド

# 安全上の留意項目

安全上の留意項目に記載された内容をよく読み、それに従ってください。ご購入いただいたシステムを正 しくセットアップして操作し、その優れた機能を存分にお楽しみいただくために役立ちます。また、必要 な時にすぐにご覧になれるように、大切に保管しておくことをおすすめいたします。

正三角形に矢印付き稲妻マークが入った表示は、製品内部に電圧の高い危険な部分があり、感電の 原因となる可能性があることをお客様に注意喚起するものです。

正三角形に感嘆符が入った表示は、製品本体にも表示されている通り、このガイドの中に製品の取り 扱いとメンテナンスに関する重要な項目が記載されていることを、お客様に注意喚起するものです。

#### ▲ 警告:

- 火災や感電を避けるため、雨の当たる場所や湿度の高い場所で製品を使用しないでください。
- 水漏れやしぶきがかかるような場所でこの製品を使用しないでください。また、花瓶などの液体が入った物品を製品の上や近くに置かないでください。他の電気製品と同様、製品内に液体が侵入しないように注意してください。液体が侵入すると、故障や火災の原因となることがあります。
- 電池はお子様の手の届かないところに保管してください。電池を飲み込まないでください。化 学薬品によるやけどを負う恐れがあります。この製品に付属のリモコンにはボタン電池が使用 されています。ボタン電池を飲み込むと、体内で2時間以内に深刻なやけどを負って生命を脅か す恐れがあります。バッテリーカバーがきちんと閉まらない場合は、リモコンの使用をおやめ ください。電池を飲み込んだり、身体の中に入ってしまったと思ったら、すぐに医師の診断を 受けてください。取り扱いを誤ると、破裂や火災、火傷などの原因となることがあります。また、 分解や充電、焼却を行ったり、100℃以上の熱を与えないようにしてください。3Vリチウムボ タン電池の CR2032またはDL2032に交換してください。使用済みの電池は速やかに処分してく ださい。
- 火の付いたろうそくなどの火気を製品の上や近くに置かないでください。

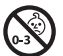

警告:のどに詰まりやすい小さな部品が含まれています。3歳未満のお子様には適して いません。

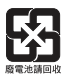

使用済みの電池は、お住まいの地域の条例に従って正しく処分してください。<br />
焼却しないでください。

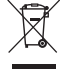

This symbol means the product must not be discarded as household waste, and should be delivered to an appropriate collection facility for recycling. Proper disposal and recycling helps protect natural resources, human health and the environment. For more information on disposal and recycling of this product, contact your local municipality, disposal service, or the shop where you bought this product.

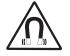

この製品には磁性材料が含まれています。埋め込み型医療機器の動作に影響があるかどうかについ ては、医師にご相談ください。

#### ∕│ 注意:

システムやアクセサリーを改造しないでください。許可なく製品を改造すると、安全性、法令の遵 守、およびシステムパフォーマンスを損なう原因となる場合があります。

注記:

- 万一の事故や故障に備えるために、電源プラグはよく見えて容易に手が届く位置にあるコンセントに接続してください。
- この製品は室内専用機器です。屋外、RV車内、船上などで使用するようには設計されていません。また、 そのような使用環境におけるテストも行われていません。
- 電源アダプターは、必ず製品に付属しているものをご使用ください。
- 製品ラベルは本体の背面あるいは底面にあります。
- この製品は0℃~45℃の温度範囲内で使用してください。

#### バッテリーに関する警告および注意

- ・直射日光や炎などの過度な温度にさらされるような場所でバッテリーを使用しないでください。
- •バッテリーを分解したり、切断したりしないでください。
- バッテリーを熱源や直火にさらさないでください。直射日光のあたる場所に保管しないでください。
- バッテリーをショートさせないでください。箱や引き出しの中など、バッテリー同士や他の物との間でショートする危険性がある場所に、バッテリーを保管しないでください。
- •バッテリーは、使用するまでケースから取り出さないでください。
- バッテリーに衝撃を与えないでください。
- バッテリーが液漏れしている場合は、漏れた液に触れたり、目の中に入らないようにしてください。液が 体に付着した場合は水で十分に洗い流し、医師の診断を受けてください。
- 専用充電器以外の方法で充電しないでください。
- 指定されたバッテリー以外のものを機器に使用しないでください。
- 必ず正しい種類のバッテリーをご購入ください。
- •バッテリーは清潔で乾いた状態に保ってください。
- 電極部分が汚れた場合は、乾いた清潔な布で拭いてください。
- バッテリーは使用する前に充電が必要です。必ず適切な充電器を使用し、メーカーの指示に従って正しく 充電してください。
- 使用しないときは、バッテリーを長時間充電したままにしないでください。
- 長期間保存した後で使用する際、バッテリーの性能を最大限に引き出すには、バッテリーの充電と放電を 何度か繰り返す必要があります。
- •バッテリーの内部にある充電部品は、通常の室温(20℃+/-5℃)で最も効率良く動作します。
- •バッテリーは使用目的に沿った方法で使用してください。
- バッテリーのリサイクルにご協力ください。使用済みバッテリーは、リサイクル協力店に設置してある「小型充電式電池リサイクルBOX」に入れてください。詳しくは、一般社団法人JBRCホームページ(http://www.jbrc.com)をご覧ください。弊社は、一般社団法人JBRCに加盟し、リサイクルを実施しています。

#### 安全上重要な指示

- 1. このガイドをよくお読みください。
- 2. 必要な時にご覧になれるよう、本書を保管してください。
- 3. すべての警告に留意してください。
- 4. すべての指示に従ってください。
- 5. この製品を水や湿気の近くで使用しないでください。
- 6. お手入れは乾いた布を使用し、ボーズ社の指示に従って行ってください。
- 7. 通気孔は塞がないでください。ボーズ社の指示に従って設置してください。
- 8. ラジエータ、暖房送風口、ストーブ、その他の熱を発する装置(アンプを含む)の近くには設置しない でください。
- 9. 電源コードが踏まれたり挟まれたりしないように保護してください。特に電源プラグやテーブルタップ、機器と電源コードの接続部などにはご注意ください。
- 10. 必ずメーカーにより指定された付属品、あるいはアクセサリーのみをご使用ください。
- 11. 雷雨時や長期間使用しない場合は、電源プラグを抜いてください。
- 12. サービスが必要な際には、カスタマーサービスにお問い合わせください。製品に何らかの損傷が生じた場合、例えば電源コードやプラグの損傷、液体や物の内部への落下、雨や湿気などによる水濡れ、動作の異常、製品本体の落下などの際には、直ちに電源プラグを抜き、修理をご依頼ください。

#### CAN ICES-3 (B)/NMB-3(B)

#### Information about products that general electrical noise

This equipment has been tested and found to comply with the limits for a Class B digital device, pursuant to Part 15 of the FCC rules. These limits are designed to provide reasonable protection against harmful interference in a residential installation. This equipment generates, uses, and can radiate radio frequency energy and, if not installed and used in accordance with the instructions, may cause harmful interference to radio communications. However, there is no guarantee that interference will not occur in a particular installation. If this equipment des cause harmful interference to radio or television reception, which can be determined by turning the equipment off and on, the user is encouraged to try to correct the interference by one or more of the following measures:

- · Reorient or relocate the receiving antenna.
- Increase the separation between the equipment and receiver.
- Connect the equipment to an outlet on a different circuit than the one to which the receiver is connected.
- Consult the dealer or an experienced radio/TV technician for help.

#### FCC WARNING

Changes or modifications not expressly approved by Bose Corporation could void the user's authority to operate this equipment.

#### In USA and Canada

This device complies with part 15 of the FCC rules and Industry Canada license-exempt RSS standard(s). Operation is subject to the following two conditions: (1) this device may not cause harmful interference, and (2) this device must accept any interference received, including interference that may cause undesired operation.

This equipment complies with FCC and Industry Canada radiation exposure limits set forth for an uncontrolled environment. This equipment should be installed and operated with a minimum distance of 20 cm between radiator and your body.

This device complies with Industry Canada licence-exempt RSS standards(s).

Bose Corporation hereby declares that this product is in compliance with the essential requirements and other relevant provisions of Directive 1999/5/EC and all other applicable EU directive requirements. The complete declaration of conformity can be found at: www.Bose.com/compliance.

# 規制に関するガイドライン

| Names and Contents of Toxic or Hazardous Substances or Elements |              |                 |                 |                        |                                   |                                        |
|-----------------------------------------------------------------|--------------|-----------------|-----------------|------------------------|-----------------------------------|----------------------------------------|
|                                                                 |              |                 |                 | Toxic or               | Hazardous Substances and Elements |                                        |
| Part Name                                                       | Lead<br>(Pb) | Mercury<br>(Hg) | Cadmium<br>(Cd) | Hexavalent<br>(CR(VI)) | Polybrominated Biphenyl<br>(PBB)  | Polybrominated diphenylether<br>(PBDE) |
| PCBs                                                            | Х            | 0               | 0               | 0                      | 0                                 | 0                                      |
| Metal parts                                                     | Х            | 0               | 0               | 0                      | 0                                 | 0                                      |
| Plastic parts                                                   | 0            | 0               | 0               | 0                      | 0                                 | 0                                      |
| Speakers                                                        | Х            | 0               | 0               | 0                      | 0                                 | 0                                      |
| Cables                                                          | Х            | 0               | 0               | 0                      | 0                                 | 0                                      |
|                                                                 |              |                 |                 |                        |                                   |                                        |

O: Indicates that this toxic or hazardous substance contained in all of the homogeneous materials for this part is below the limit requirement in SJ/T 11363-2006.

X: Indicates that this toxic or hazardous substance contained in at least one of the homogeneous materials used for this part is above the limit requirement in SJ/T 11363-2006.

#### 製品情報の控え

シリアル番号とモデル番号は、システムの背面または底面に記載されています。

シリアル番号:\_

モデル番号:\_\_

購入日:\_

ご購入時の領収書と保証書を保管することをおすすめします。

| $\left[ \right]$ | Made for    |                |             |
|------------------|-------------|----------------|-------------|
|                  | <b>iPod</b> | <b>i</b> Phone | <b>iPad</b> |
|                  |             | <b>.</b>       | <u> </u>    |

AirPlayは、iOS 4.3.3以降を実行している iPhone、iPad、iPod touch、OS X Mountain Lion以降を実行している Mac、およびWindows版のiTunes 10.2.2以降に対応しています。

「Made for iPod」、「Made for iPhone」および「Made for iPad」とは、そのアクセサリーがiPod、iPhone、ある いはiPadへの接続専用に設計され、アップル社が定める性能基準を満たしていると開発者によって認定されたも のであることを意味します。Appleはこの装置の操作、または装置の安全性と規制基準への準拠について責任を 負いません。このアクセサリーをiPod、iPhoneあるいはiPadと共に使用すると、無線通信の性能に影響を与え る場合があります。

AirPlay、iPad、iPhone、iPod、iPod touch、iTunes、Mac、およびOS Xは、米国および他の国々で登録され たApple Inc.の商標です。「iPhone」の商標は、アイホン株式会社のライセンスに基づき使用されています。 App StoreはApple Inc.のサービスマークです。

Android および Google Play は Google Inc. の商標です。

SoundTouchおよび音符と無線電波を組み合わせたデザインは、米国および他の国々におけるBose Corporationの商標です。

Wi-FiはWi-Fi Allianceの登録商標です。

Windowsは、アメリカ合衆国および他の国々における Microsoft Corporation の登録商標です。

© 2014 Bose Corporation. 本書のいかなる部分も、書面による事前の許可のない複写、変更、配布、その他の使用は許可されません。

# 目次

| Bose <sup>®</sup> SoundTouch <sup>™</sup> について<br>主な特長 | 8  |
|--------------------------------------------------------|----|
| はじめに                                                   |    |
| SoundTouch <sup>™</sup> Portable systemについて            | 9  |
| システムの特長                                                | 9  |
| システムのヤットアップ                                            |    |
|                                                        | 10 |
| システムを電源に接続する                                           | 11 |
| システムをWi-Fi®ネットワークに追加する                                 | 12 |
| 既存のSoundTouch™アカウントにシステムを追加する                          | 12 |
| SoundTouch™ appをダウンロードしてインストールする                       | 12 |
| システムをホームWi-Fi®ネットワークに接続する                              | 13 |
| システムの使用                                                |    |
| システムの電源を入れる                                            | 14 |
| システムの動作状態を確認する                                         | 14 |
| ディスプレイのメッセージについて                                       | 15 |
| Wi-Fi®インジケーター                                          | 16 |
| システムの操作ボタン                                             | 16 |
| バッテリーで使用するとき                                           | 17 |
| バッテリー残量を確認する                                           | 17 |
| バッテリーを充電する                                             | 17 |
| バッテリー保護モードについて                                         | 18 |
| バッテリーを交換する                                             | 18 |
| バッテリーを交換するには                                           | 18 |
| システムの使用                                                |    |

#### 

# アプリを使用したシステムの操作

| プリセットの機能   | 22 |
|------------|----|
| 必要な知識      | 22 |
| プリセットを再生する | 22 |
| プリヤットを設定する | 23 |

### 他のソースの再生

| 他のソースの音楽を再生する                     | 24 |
|-----------------------------------|----|
| システムにオーディオ機器を接続する                 | 24 |
| AirPlay対応機器からAirPlayのストリーミングを再生する | 25 |

### 他のソースの再生

| システムソフトウェアの更新    | 26 |
|------------------|----|
| Wi-Fi®機能を無効にする   | 27 |
| Wi-Fi®機能を再度有効にする | 27 |
| システムをリセットする      | 27 |

### お手入れについて

| 故障かな?と思ったら   | 28 |
|--------------|----|
| システムを再起動する   | 29 |
| お手入れについて     | 29 |
| リモコンの電池を交換する | 30 |
| カスタマーサービス    | 31 |
| 保証           | 31 |
|              |    |

### 仕様

| SoundTouch <sup>™</sup> F | Portable system | 32 |
|---------------------------|-----------------|----|
|---------------------------|-----------------|----|

## 付録: コンピューターを使用してセットアップする

| セットアップに関する重要な情報            | 33 |
|----------------------------|----|
| デスクトップコンピューターを使用してセットアップする | 33 |
| コンピューターでシステムをセットアップする      | 33 |

# Bose<sup>®</sup> SoundTouch<sup>™</sup>について

SoundTouch™を使用すると、インターネットラジオ、音楽サービス、コンピューター の音楽ライブラリなどをストリーミング配信できます。Wi-Fi®を使用している場合 は、お気に入りの音楽を家の中のどの場所でもすぐに再生できます。

### 主な特長

- インターネットラジオ、音楽サービス、コンピューターの音楽ライブラリなどを ワイヤレスで利用できます。
- スマートフォンやタブレットからワイヤレスをセットアップできます。
- お気に入りの音楽を自由にプリセットして、簡単にストリーミング再生できます。
- 自宅のWi-Fiネットワークにすぐに接続できます。
- ・ 無料のSoundTouch<sup>™</sup> appをコンピューターやスマートフォン、タブレットなど にインストールすれば、操作がさらに便利になります。
- 外部機器をいつでも簡単に追加して、自宅のどの部屋でも再生できます。
- さまざまな種類のBose<sup>®</sup>オーディオシステムに対応しているので、再生環境に合わせた機器を選択できます。

### SoundTouch<sup>™</sup> Portable system について

SoundTouch<sup>™</sup> Wi-Fi<sup>®</sup> music systemは、ホームWi-Fiネットワークを通じて、フル レンジのサウンドで音楽をお楽しみいただけるスピーカーシステムです。システム のセットアップと操作には、無料のSoundTouch<sup>™</sup> appを使用します。「システムを Wi-Fi<sup>®</sup>ネットワークに追加する」(12ページ)をご覧ください。

### システムの特長

- 6つのプリセットとリモコンの操作で、音楽をワンタッチでコントロールできます。
- 1.6型ディスプレイが搭載されています。
- 室内のお好きな場所に設置できる携帯性に優れた設計です。
- AirPlayを使用して、iPod、iPhone、iPadなどから音楽をストリーミング再生で きます。
- 充電式リチウムイオンバッテリーを搭載し、音楽を長時間楽しめます。
- 付属のリモコンで、約6m離れた場所からシステムを操作できます。
- リモコンの[いいね!]ボタンと[駄目だね!]ボタンで音楽に評価レートを付ける ことができます。
- AUX端子が搭載され、外部機器を接続して再生できます。
- Ethernet端子を使用すれば、有線でもネットワークに接続できます。

### 内容物の確認

箱の中身を取り出して、下図の付属品がすべて同梱されていることを確認してくだ さい。

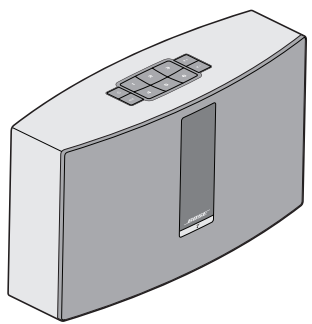

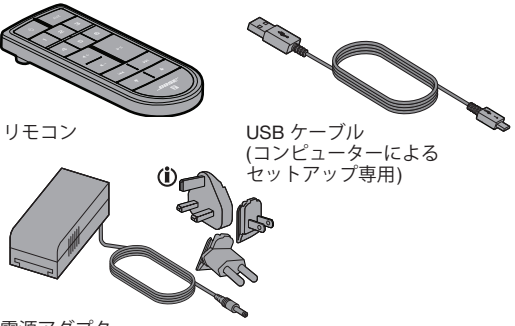

SoundTouch<sup>™</sup> Wi-Fi<sup>®</sup> ミュージックシステム

- ① 電源アダプタープラグは2つ以上付属する場合があります。日本用の電源アダ プタープラグをお使いください。
- 注記:万一、開梱時に付属品の損傷や欠品などが発見された場合は、そのままの状態を保ち、ただちにお買い上げになった販売店までご連絡ください。連絡先については、日本語オーナーズガイドの「お問い合わせ先」をご覧ください。

箱と梱包材は、輸送用として後日使用する場合のために処分せずに保管しておくことをおすすめします。

電源アダプター

## システムを電源に接続する

ネットワーク上でシステムをセットアップする前に、システムを電源に接続します。 1. 電源コードをシステムの**POWER**端子に接続します。

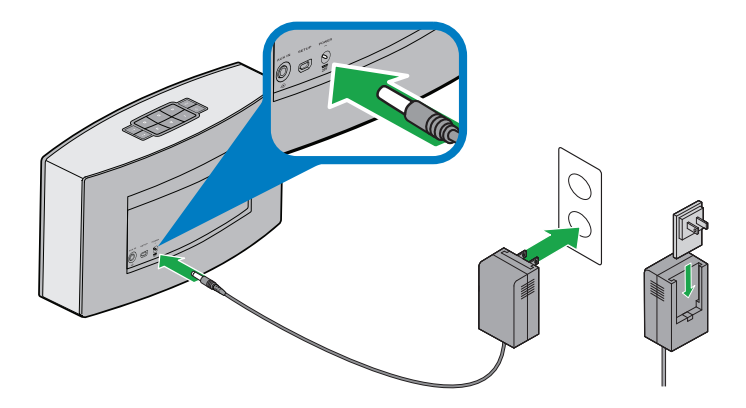

- 2. 専用100V プラグを電源アダプターに取り付けます。
- 3. 電源アダプターを壁のコンセントに差し込みます。
  - **注記:** セットアップ中は必ずシステムを電源に接続し、バッテリー切れによって電源が切れないようにしてください。

## システムのセットアップ

# システムをWi-Fi®ネットワークに追加する

システムを電源に接続したら、ネットワークに接続しているスマートフォンまたは タブレットにSoundTouch<sup>™</sup> appをダウンロードしてインストールする必要がありま す。アプリを起動すると、システムをネットワークに接続する手順が表示されます。

**注記:** スマートフォンやタブレットがない場合は、コンピューターでセットアップ を行います。「付録: コンピューターを使用してセットアップする」(33ペー ジ)をご覧ください。

#### 既存のSoundTouch™アカウントにシステムを追加する

別のシステム用にSoundTouch<sup>™</sup>をセットアップしてある場合は、SoundTouch<sup>™</sup> appを再度ダウンロードする必要はありません。

- 1. スマートフォンやタブレットで、SoundTouch<sup>™</sup>アイコン プリを起動します。
- [EXPLORE] > [設定] > [システム] > [システムの追加]の順にタップして、 別のシステムを追加します。

セットアップの手順はアプリに表示されます。

### SoundTouch<sup>™</sup> app をダウンロードしてインストールする

SoundTouch<sup>™</sup>システムを初めてセットアップする場合は、アプリをインストールす る必要があります。

スマートフォンやタブレットにSoundTouch<sup>™</sup> controller appをダウンロードします。

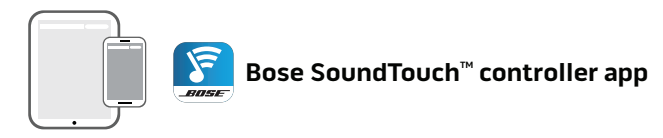

- iOSユーザーの場合: App Storeからダウンロードします。
- Android<sup>™</sup>ユーザーの場合: Google Play<sup>™</sup>ストアからダウンロードします。

### システムをホームWi-Fi®ネットワークに接続する

アプリをインストールしたら、次の手順でシステムをネットワークに追加します。

- スマートフォンやタブレットで、
   アプリを起動すると、システムを Wi-Fi ネットワークに接続する手順が表示されます。
- 2. アプリに表示される手順に従い、SoundTouch<sup>™</sup>アカウントの作成、音楽ライブ ラリや音楽サービスの追加などのセットアップを完了します。

# システムの使用

# システムの電源を入れる

ボタンパッドまたはリモコンの電源ボタン ()を押します。システムの状態に応じて、アイコン、メッセージ、再生中のソース情報などがディスプレイに表示されます。ディスプレイに表示されるアイコンの一覧は、15ページをご覧ください。

**ヒント:** プリセットボタンや AUX ボタンを押して、システムの電源をオンにすることもできます。

システムの動作状態を確認する

システムの前面には、情報を表示するディスプレイとWi-Fi®インジケーターがあります。

- ディスプレイ:システムメッセージと再生中のソース情報が表示されます(15 ページを参照)。
- Wi-Fi®インジケーター: Wi-Fiの状態が表示されます(16ページを参照)。

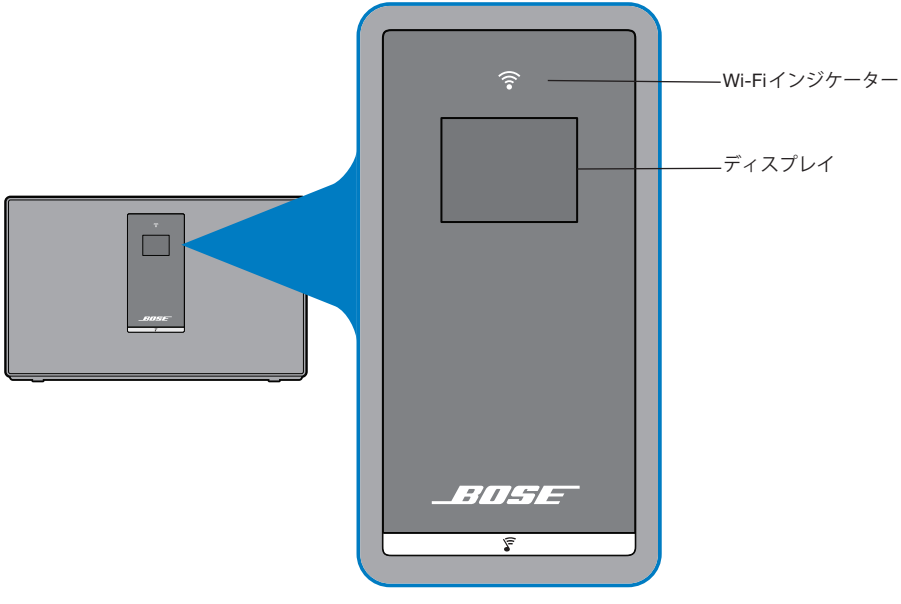

システムのフロントパネル

# ディスプレイのメッセージについて

ディスプレイには、システム情報とアイコンが表示され、再生中のアルバムやアー ティストなどの情報も表示されます。

| ディスプレイのアイコン         | 説明                                 |
|---------------------|------------------------------------|
| (iii                | 初めて電源をオンにしたときに表示。セットアップ手順<br>の確認指示 |
|                     | インターネットラジオ再生中                      |
|                     | AirPlayモード有効                       |
|                     | 音量調整中                              |
|                     | 音楽ライブラリ再生中                         |
| (( ))               | マルチルームオーディオ有効                      |
| AUX                 | AUXモード有効                           |
|                     | 次のトラックへ送る                          |
|                     | 前のトラックへ戻す                          |
|                     | 一時停止                               |
|                     | 停止                                 |
| 123<br>456          | プリセットが選択された                        |
| <i>*</i> <b>•</b> • | バッテリー充電中                           |
|                     | 充電完了                               |
|                     |                                    |

### Wi-Fi®インジケーター

システム前面のWi-Fiインジケーターには、Wi-Fiの状態が表示されます。

| インジケーターの表示 | システムの状態               |
|------------|-----------------------|
| 白の点滅       | Wi-Fiネットワークに接続中       |
| 白の点灯(暗い)   | 節電モード、Wi-Fiネットワークに接続  |
| 白の点灯(明るい)  | システムオン、Wi-Fiネットワークに接続 |
| オレンジの点滅    | Wi-Fiネットワークから切断       |
| オレンジの点灯    | システムはセットアップモード        |
| 消灯         | ネットワーク無効              |

### システムの操作ボタン

システムの操作は、ボタンパッドとリモコンで行います。SoundTouch<sup>™</sup> appを使用 してシステムを操作することもできます(20ページを参照)。

- ボタンパッド:システムの電源オン、プリセットの設定と再生、音量の調節、 外部入力への切替などが行えます。
- リモコン:ボタンパッドと同じ機能のほかに、トラック戻し/トラック送りや再生 /一時停止、音楽の評価レート付けなどの操作が行えます。

| ボタン                   | 説明                                                                                                    |
|-----------------------|----------------------------------------------------------------------------------------------------|
| С<br>С                | 電源ボタン: システムの電源をオン/オフ                                                                                   |
| 123<br>456            | 6つのプリセットボタン:<br>• 長押しして、現在再生中のプログラムをプリセットに設定<br>• プリセットボタンを押して再生                                       |
| <b>◀</b> + <b>◀</b> - | 音量上/音量下:音量を上下に調節                                                                                       |
| AUX                   | AUXモード: AUX端子に接続した機器を再生                                                                                |
|                       | トラック送り/トラック戻し: トラックを前後にスキップ(リモコンのみ)                                                                    |
| ► II                  | <ul> <li>再生/一時停止:オーディオを再生または一時停止</li> <li>ミュート/ミュート解除: AUX端子に接続した機器のミュートをオン/<br/>オフ(リモコンのみ)</li> </ul> |
| 4 9                   | • いいね! /駄目だね!:現在再生中のプログラムに評価レートを付ける                                                                    |

## バッテリーで使用するとき

バッテリーを完全に充電した状態から、最大音量で約3時間の連続再生が可能です。 バッテリーでの再生時間は、再生音量によって変化します。

**ヒント:**バッテリーを長持ちさせるには、音量を下げてください。

### バッテリー残量を確認する

バッテリーの残量を調べるには、ボタンパッドの **し** ボタンを 2 秒以上長押しして、 ディスプレイのバッテリーアイコンを確認します。

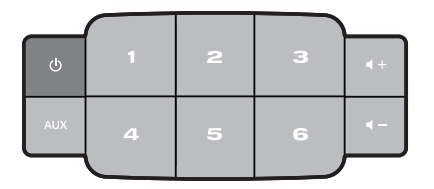

#### バッテリーを充電する

バッテリーの残量が 20% 未満に低下して充電が必要になると、ディスプレイの バッテリーアイコン **トー**が表示されます。

バッテリーを充電しながら、システムをすぐに使用できます。

#### バッテリーを充電するには

- 1. 電源コードをシステムのPOWER端子に接続します。
- 電源コードの反対側を、壁のコンセントに差し込みます。
   音楽を再生していない状態で、充電が完了するまで約3時間かかります。
   ディスプレイのバッテリーアイコンで充電の状況を確認できます。

# システムの使用

## バッテリー保護モードについて

SoundTouch<sup>™</sup> Portable systemに数日間電源アダプターから電源を供給せず、かつ 操作をされなかった場合、あるいはバッテリー残量が10%未満になってから1日経 過した場合、本体はバッテリーの電力消費を抑えるために保護モードに入ります。 システムを再起動するためには、本体に電源を供給してください。

**注記:** ディスプレイのバッテリーアイコンが残量20%未満 **トー**の状態で、シス テムを長期間保管しないでください。

使用しないときは、システムを涼しい場所に保管してください。システムを 完全に充電した状態で長期間保管しないでください。

## バッテリーを交換する

バッテリーは定期的に交換する必要があります。バッテリーの寿命は使用状況と音 量の設定によって変わります。

バッテリーの充電頻度が高くなった場合は、バッテリーの交換が必要です。交換用 バッテリーにつきましては、お近くのボーズ製品特約店にお問い合わせください。 ボーズ株式会社の連絡先はglobal.Bose.com をご参照ください。

**注意:** 必ずボーズまたは特約店で購入した専用のバッテリーに交換してください。 専用品以外のバッテリーを使用すると、安全性や法令の遵守を損なう可能性 があり、さらには火災の原因となる恐れがあります。

### バッテリーを交換するには:

- 1. システムの電源をオフにして、電源を抜きます。
- 2. システムを柔らかい毛布の上に置きます。
- 3. 付属の2.5 mm六角レンチを使用して、システムの底にあるネジを外します。

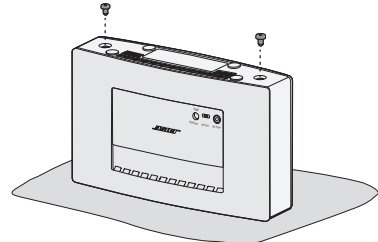

- 4. ディスプレイを下にして、ボタンパッドを手前に向けてシステムを置きます。
- 5. 背面カバーの上側の端を両手の親指で押します。
- 6. カバーを押して、システムから取り外します。

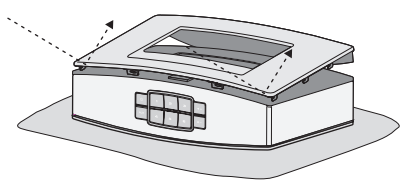

- 7. バッテリーパックを固定しているネジを外します。
- 8. 使用済みのバッテリーを取り出し、新しいバッテリーを静かにスライドして装着します。
- 9. バッテリーパックのネジを穴に戻して、しっかりと締めつけます。
  - **注記:** バッテリーの電極が装着部のコネクターに収まるように、左側のネジから先に締めつけてください。

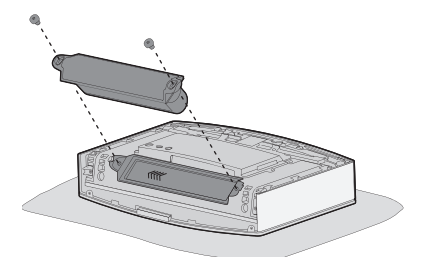

- 10. 鍵型の突起を本体の穴に合わせ、カバーをかぶせてスライドします。
- 11. カバーのネジを穴に戻して、しっかりと締めつけます。

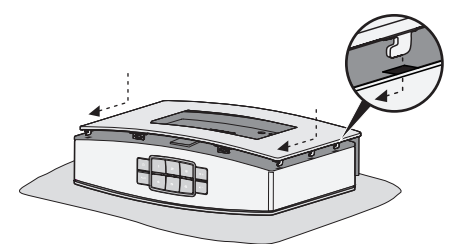

12. システムを電源に接続して、バッテリーを完全に充電します(約3時間)。

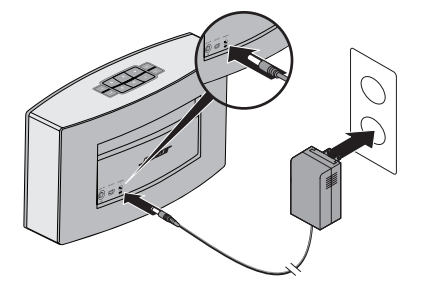

# アプリを使用したシステムの操作

### SoundTouch<sup>™</sup> appを使用する

SoundTouch™ appは、、スマートフォンやタブレット、コンピューターなどから SoundTouch™をセットアップして操作するためのソフトウェアです。このアプリを 使用すると、スマートフォンやタブレットなどでSoundTouch™システムの機能を遠 隔操作できます。

SoundTouch<sup>™</sup>の設定の管理、音楽サービスの追加、世界中のインターネットラジオ 局の選局、プリセットの設定と変更、音楽のストリーミング再生、再生中のソース 情報の表示などが行えます。

SoundTouch<sup>™</sup> appを使用してネットワーク上のシステムをセットアップしたら、ストリーミング音楽の検索やプリセットの変更が行えます。

### 困ったときは

システムの詳しい使用方法については、ヘルプヒントやアプリのヘルプをご覧くだ さい。

#### ヘルプヒント

セットアップが完了すると、操作中の内容に合わせたヘルプヒントが画面に表示されます。ヘルプヒントには、プリセットの変更方法など、システムを使用するための手順が表示されます。

#### ヒントが表示されるようにするには

ヒントが無効になっている場合は、次の手順でヒントの表示を有効にします。

- SoundTouch<sup>™</sup> appを起動し、[EXPLORE] > [設定] > [ヘルプヒント]の順に選 択します。
- 2. [ヒントの表示]スライダーを[ON]にします。

#### アプリのヘルプ

SoundTouch<sup>™</sup>の使用方法を確認するには、次の操作を行います。

- **1.** アプリで[**EXPLORE**] > [**ヘルプ**]の順に選択します。
- 2. ヘルプトピックで目的の項目を探します。

## アプリを使用したシステムの操作

### 別のスマートフォン、タブレット、コンピューター などからシステムを操作する

SoundTouch<sup>™</sup> systemをホームWi-Fi®ネットワークに接続すると、同じネットワーク上の任意のスマートフォン、タブレット、コンピューターなどからシステムを操作できます。

- 1. デバイスをシステムと同じネットワークに接続します。
- 2. デバイスに Sound Touch<sup>™</sup> app をダウンロードしてインストールします。
  - スマートフォンまたはタブレットを使用する場合は、12ページをご覧ください。
  - コンピューターを使用する場合は、Webブラウザーを開いて次のアドレスに アクセスします。

SoundTouch.com/app

### プリセットの機能

6つのプリセットには、お気に入りの音楽ストリーミングサービス、放送局、音楽 ライブラリのプレイリスト、アーティスト、アルバム、曲などを自由に保存できま す。SoundTouch<sup>™</sup> systemのボタンパッドやリモコンを使用して、音楽をいつでも 簡単に再生できます。

**ヒント:** コンピューターやスマートフォン、タブレットなどで、SoundTouch<sup>™</sup> app を使用してプリセットを操作することもできます。

#### 必要な知識

- プリセットは、アプリ、ボタンパッド、リモコンのいずれからでも設定できます。
- iTunesやWindows Media Playerの音楽ライブラリをプリセットに保存している 場合は、音楽ライブラリを保存しているコンピューターの電源がオンになってい て、SoundTouch™システムと同じネットワークに接続されている必要があります
- AirPlayのストリーミングや、AUX端子に接続したオーディオ機器をプリセット に設定することはできません。

# プリセットを再生する

アプリを使用してプリセットを設定し、ボタンパッドやリモコンのプリセットボタ ンを押して再生できます。まだプリセットを設定していない場合は、アプリを起動 して設定してください。アプリのヘルプをご参照ください。

リモコンを使用する場合は、リモコンをシステムに向けて、プリセットボタンを押 します。

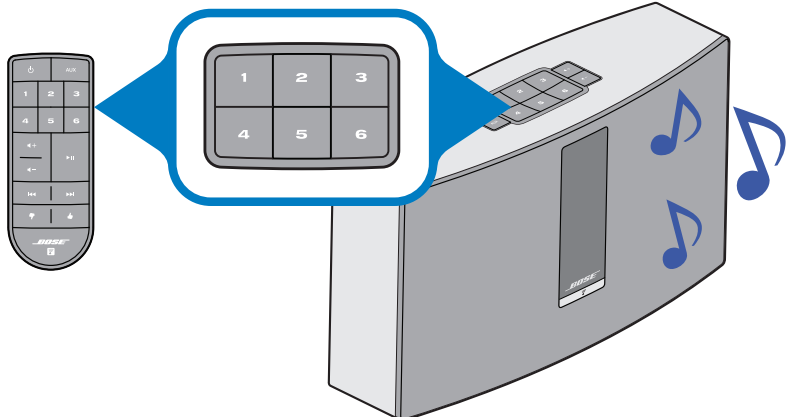

システムで音楽が再生されます。ディスプレイには、アイコンと、再生中のソー スに応じて曲や放送局などの情報が表示されます。15ページの「ディスプレイの メッセージについて」をご覧ください。

**注記:** プリセットが未設定であるというメッセージがディスプレイに表示され、 音楽が再生されない場合は、「プリセットを設定する」(22ページ)をご覧く ださい。

# プリセットを設定する

- 1. アプリを使用してシステムで音楽をストリーミング再生します。
- 音楽を再生しているときに、ボタンパッドまたはリモコンのプリセットボタン を2秒間長押ししします。

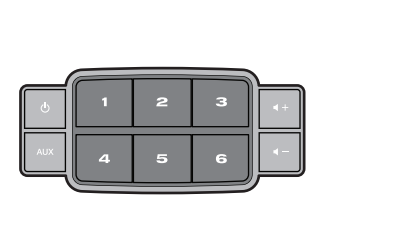

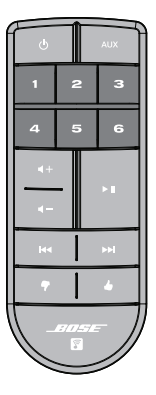

プリセットが設定されると、システムからビープ音が聞こえます。ディスプレ イに「New Preset assigned」というメッセージが表示されます。

**注記:** SoundTouch<sup>™</sup> appを使用してプリセットの設定と変更を行う方法については、アプリのヘルプを参照してください。

# はじめに

# 他のソースの音楽を再生する

SoundTouch<sup>™</sup> systemを使用すれば、スマートフォン、タブレット、コンピューター などに保存されている音楽をWi-Fi®経由でAirPlayのストリーミングで再生すること も、これらの機器やその他のオーディオ機器をAUX端子に接続して再生することも できます。

### システムにオーディオ機器を接続する

スマートフォン、タブレット、コンピューター、その他のオーディオ機器の音声出 力を、AUX IN端子に接続できます。AUX IN端子には、3.5 mmステレオ音声ケーブ ルを接続できます(ケーブルは別途ご購入ください)。

1. ステレオ音声ケーブルを使用して、オーディオ機器をシステムのAUX IN端子 に接続します。

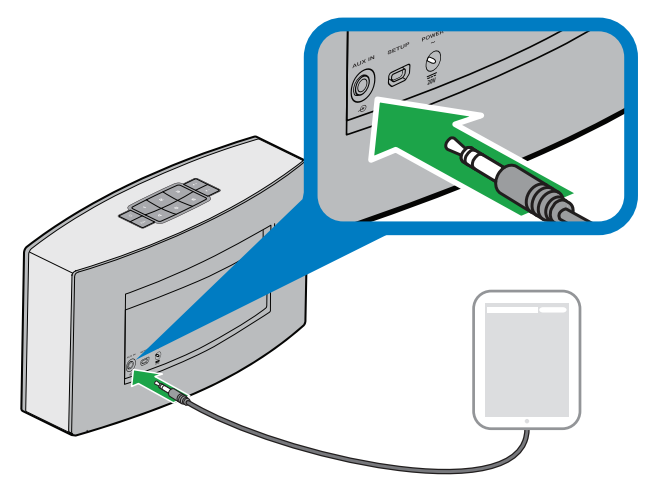

- 2. ボタンパッドまたはリモコンの AUX ボタンを押します。
- 3. オーディオ機器で音楽を再生します。
  - **ヒント:** システムの音量を最適な状態にするには、システムや機器の音量を75 パーセント程度に調節します。

### AirPlay 対応機器から AirPlayのストリーミングを再生する

SoundTouch<sup>™</sup> systemをネットワークに接続したら、同じWi-Fiネットワーク上にあるAirPlay対応機器からのストリーミングオーディオを再生する準備が整います。

- 1. AirPlay対応機器の音楽再生アプリを起動します。
- 機器で ▲ をタップまたはクリックして、SoundTouch<sup>™</sup>システムの名前(セットアップ中に割り当てたもの)を選択します。
- 3. 音楽アプリで音楽を再生します。

## 高度な機能

## システムソフトウェアの更新

ソフトウェアの更新が公開されると、アプリにメッセージが表示されます。ボタン パッドを使用してシステムを更新することもできます。

- **1.** 電源ボタン **し**を押して、システムの電源をオンにします。
- 2. ボタンパッドの 4 と ◀- を5秒間長押しします。

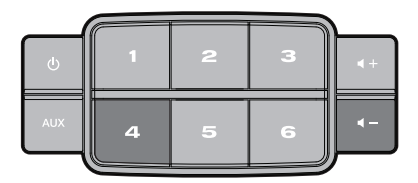

ディスプレイに、5秒間のカウントダウンとステータスを示す進捗バーが表示されます。

ディスプレイに、更新完了を示すメッセージが表示されます。

### Wi-Fi<sup>®</sup>機能を無効にする

システムには、ワイヤレス接続とAirPlayへの対応を可能にするWi-Fi機能が組み込まれています。

- 1. 電源ボタン を押して、システムの電源をオンにします。
- 2. ボタンパッドの3と ◀- を5秒間長押しします。

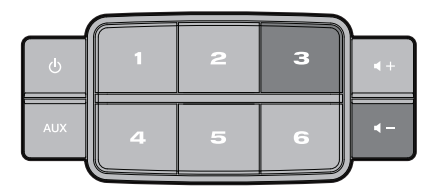

ディスプレイに、5秒間のカウントダウンと「Hold to disable networking」というメッセージが表示されます。

Wi-Fi機能が無効になると、Wi-Fiインジケーターが消灯します。

Wi-Fi<sup>®</sup>機能を再度有効にする

システムがオンの状態で、ボタンパッドの3と - を5秒間長押しします。

ディスプレイに、5秒間のカウントダウンと「Hold to enable networking」というメッセージが表示されます。

Wi-Fi機能が有効になると、Wi-Fiインジケーターが点灯します。

### システムをリセットする

工場出荷時の設定にリセットすると、ソース、音量、ネットワーク設定などのすべての設定が消去され、システムが工場出荷状態となります。

- 1. 電源ボタン 🖰 を押して、システムの電源をオンにします。
- 2. ボタンパッドの ¶と ◀- を10秒間長押しします。

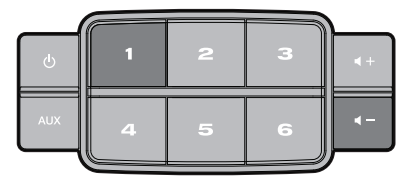

ディスプレイに、10秒間のカウントダウンと「Hold to restore factory settings」というメッセージが表示されます。

システムが再起動します。

3. コンピューターでSoundTouch<sup>™</sup> appを起動し、システムをネットワークに追加します(12ページを参照)。

# お手入れについて

故障かな?と思ったら

詳細なトラブルシューティング情報については、アプリのヘルプをご覧ください。

| トラブル                           | 対処方法                                                                                                    |
|--------------------------------|----------------------------------------------------------------------------------------------------|
| ネット ワーク の<br>セットアップを完<br>了できない | <ul> <li>システムを電源に接続します。</li> <li>正しいネットワーク名を選択して、パスワードを入力します。</li> <li>機器とSoundTouch<sup>™</sup>システムを同じWi-Fi<sup>®</sup>ネットワークに接続します。</li> <li>セットアップに使用する機器(携帯端末やコンピューター)のWi-Fi<br/>機能を有効にします。</li> <li>ネットワーク名が表示されない、または非表示に設定されている場合は、[ホームWi-Fiネットワークに接続します]画面で[別のネット<br/>ワークに手動で接続する]を選択します。</li> <li>開いている他のアプリケーションを終了します。</li> <li>セットアップにコンピューターを使用している場合は、ファ<br/>イアウォールの設定をチェックして、SoundTouch<sup>™</sup> appと<br/>SoundTouch<sup>™</sup>ミュージックサーバーが許可されるプログラムであ<br/>ることを確認します。</li> <li>www.SoundTouch.comにアクセスしてインターネット接続をテス<br/>トします。</li> <li>携帯端末またはコンピューターとルーターを再起動します。</li> <li>システムを再起動します。</li> <li>アプリをアンインストールし、システムを出荷時の設定に戻してか<br/>ら、セットアップをやり直します。</li> </ul> |
| ネットワークに接<br>続できない              | <ul> <li>ネットワークを変更した場合や、システムを別のネットワークに接続する場合は、アプリのヘルプを参照してください。</li> <li>Ethernetケーブルを使用してネットワークに接続します。</li> </ul>                                                                                                    |
| 音が途切れる/聞こ<br>えない               | <ul> <li>電子レンジやコードレス電話など、電波の干渉を与える可能性のある機器からシステムを離します。</li> <li>他のオーディオ/ビデオストリーミングアプリを停止します。</li> <li>システムやオーディオ機器を無線ルーターやアクセスポイントに近付けます。</li> <li>システムの音量がミュートされていたり、低すぎないか確認します。</li> <li>電源コードをコンセントから抜き、1分待ってから差し直します。</li> </ul>                                                                                                    |
| AirPlay                        | <ul> <li>システムとAirPlay対応機器を同じネットワークに接続します。</li> <li>機器のAirPlayメニューでシステムを選択します。</li> <li>AirPlay対応機器で音楽が再生され、音量が上がっているか確認します。</li> <li>無線ルーターやアクセスポイントなど、電波の干渉を与える可能性のある機器からAirPlay対応機器を離します。</li> <li>携帯端末またはコンピューターとルーターを再起動します。</li> <li>注記: AirPlay対応機器とシステムは近付けてもかまいません。無線ルーターやアクセスポイントとの距離だけをご確認ください。</li> </ul>                                                                                                    |

| トラブル                           | 対処方法                                                                                    |
|--------------------------------|-----------------------------------------------------------------------------------------|
| 低音が響きすぎる/<br>弱すぎる              | <ul> <li>アプリでシステムの低音レベルを調整します。アプリのヘルプをご<br/>参照ください。</li> </ul>                          |
| バッテリー動作時<br>にシステムの電源<br>が入らない  | バッテリーが保護モードへ移行している、あるいは放電している可能<br>性があります。                                              |
|                                | <ul> <li>電源コンセントに接続して、バッテリーを充電します。バッテリーの残量が10%以上になるまで、音楽を再生することはできません。</li> </ul>       |
|                                | <ul> <li>システムの電源が入らない場合は、ユーザーサポートセンターにお<br/>問い合わせください</li> </ul>                        |
| バッテリー温度の<br>異常に関する警告<br>が表示される | バッテリーの温度が高すぎるか、または低すぎます<br>• システムを涼しい場所または暖かい場所へ移動します。<br>• バッテリーの温度が下がるか、または上がるまで待ちます。 |

### システムを再起動する

AUXボタンを押してシステムを再起動できます。システムが応答しない場合は、シ ステムを強制的に再起動できます。システムを再起動しても、システムの設定やプ リセットは消去されません。

 システムのディスプレイが消えるまで、ボタンパッドの AUX ボタンを15秒 間長押しします。

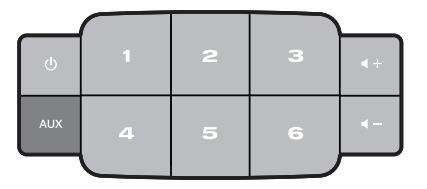

2. AUX ボタンから指を放します。

システムのディスプレイに進捗バーが表示され、システムが再起動します。

**注記:** コンピューターや携帯端末のアプリは、終了してから再度開くことが必要となる場合があります。

## お手入れについて

SoundTouch<sup>™</sup> systemの外装は、乾いた柔らかい布でから拭きしてください。スピー カーグリルには弱いパワーで掃除機をかけてもかまいません。

- 溶剤、化学薬品、スプレーなどを使用しないでください。
- 開口部から液体や異物が入らないようにしてください。

# お手入れについて

### リモコンの電池を交換する

### 

電池はお子様の手の届かないところに保管してください。電池を飲み込まないでく ださい。化学薬品によるやけどを負う恐れがあります。この製品に付属のリモコン にはボタン電池が使用されています。ボタン電池を飲み込むと、体内で2時間以内 に深刻なやけどを負って生命を脅かす恐れがあります。バッテリーカバーがきちん と閉まらない場合は、リモコンの使用をおやめください。電池を飲み込んだり、身 体の中に入ってしまったと思ったら、すぐに医師の診断を受けてください。取り扱 いを誤ると、破裂や火災、火傷などの原因となることがあります。また、分解や充電、 焼却を行ったり、100℃以上の熱を与えないようにしてください。3Vリチウムボタ ン電池の CR2032またはDL2032に交換してください。使用済みの電池は速やかに 処分してください。

1. 硬貨などを使用して電池カバーを少し左に回します。

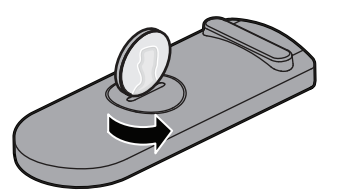

2. カバーを取り外し、+極の表示がある平らな面を上に向けて、新しい電池を装 着します。

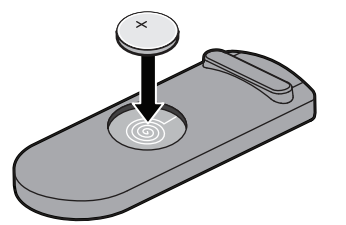

3. カバーを元に戻し、右に回してロックします。

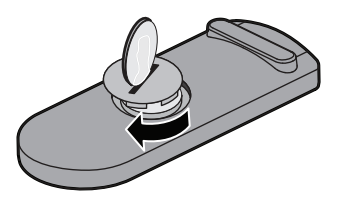

# カスタマーサービス

トラブル解決のための詳細情報については、ボーズ株式会社カスタマーサービスに お問い合わせください。連絡先については、クイックスタートガイドをご覧ください。

#### 保証

保証の内容および条件につきましては、付属の保証書をご覧ください。製品のご登録をお願いいたします。登録は、http://global.Bose.com/registerから簡単に行えます。製品を登録されない場合でも、保証の内容に変更はありません。

本製品に付属の保証書に記載された内容は、オーストラリアおよびニュージー ランドでは適用されません。オーストラリアおよびニュージーランドでの保 証の詳細については、弊社Webサイト(www.bose.com.au/warrantyまたは www.bose.co.nz/warranty)をご覧ください。

# 仕様

# SoundTouch<sup>™</sup> Portable system

| 外形寸法:   | 約14.8 cm (H) x 約24.9 cm (W) x 約6.4 cm (D)<br>(6.0" x 9.84" x 2.59") |
|---------|---------------------------------------------------------------------|
| 質量:     | 約1.5 kg (3.2 lb)                                                    |
| 電源定格    | 米国/カナダ/その他の国々:                                                      |
|         | 入力: 100~240V $\sim$ 50/60 Hz、600mA                                  |
|         | 出力: 20 VDC、最大1.25A                                                  |
|         |                                                                     |
| 入力電源定格: | 米国/カナダ/その他の国々 :                                                     |

入力: 20 VDC、最大1.25A

付録: コンピューターを使用してセットアップする

### セットアップに関する重要な情報

- スマートフォンやタブレットではなく、コンピューターからシステムをセット アップすることもできます。
- Wi-Fi®ネットワークに接続しているコンピューターを使用します。
- 音楽ライブラリが保存されているコンピューターを使用してください。
- 付属のUSBケーブルが必要です。\*
- アプリでUSBケーブルを接続する指示が表示されるまで、ケーブルを接続しないでください。
- \*システム背面のSETUP A USB端子はコンピューターによるセットアップ専用です。USB端 子はスマートフォンやタブレットなどの充電には使用できません。

### デスクトップコンピューターを使用してセットアップする

デスクトップコンピューターを使用している場合は、システムをコンピューターの 近くに移動してセットアップします。セットアップの最中に、USBケーブルで一時 的にコンピューターとシステムを接続するよう、アプリに指示が表示されます。

セットアップが完了したら、USBケーブルをコンピューターとシステムから取り外して、システムを元の場所に戻してください。

# コンピューターでシステムをセットアップする

- 1. 電源アダプターを壁のコンセントに差し込みます。
- 2. コンピューターでWebブラウザーを開いて、次のURLにアクセスします。

#### SoundTouch.com/app

ヒント: 音楽ライブラリが保存されているコンピューターを使用してください。

3. SoundTouch<sup>™</sup>アプリをダウンロードして実行します。 セットアップの手順はアプリに表示されます。

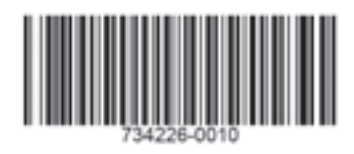

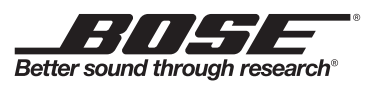

©2014 Bose Corporation, The Mountain, Framingham, MA 01701-9168 USA AM734226 Rev. 00